## How to Deposit a Check using Dime Bank mobile deposit.

Step One: Log in to your Dime Bank account.

Step Two: Click on "Deposit a Check".

**Step Three:** Click on the account you want the check to be deposited in to.

**Step Four:** Enter in the amount of the check.

Step Five: Click on "Front of Check"

**Step Six:** Take an image of the filled-out check.

**Step Seven:** Wait until you see the 'success' icon to know your image has been uploaded.

Step Eight: Click on "Back of Check"

**Step Nine:** Take an image of the back of the check. Be sure to endorse your check first by writing "For Mobile Deposit at Dime Bank" below your signature.

**Step Ten:** Wait until you see the 'success' icon to know your image has been uploaded.

Step Eleven: Review your information and click "Deposit".

**Step Twelve:** Read the disclosures and the check will show in your account through nightly processing.

## Thank you for watching!